## **Upload / Upgrade Firmware**

a) Spustěte konfigurátor a z menu "File" vyberte položku "Open Remote Config..."

| 📀 Config - Terabeam Configuration and Manag                 | ement Program                 |                       |
|-------------------------------------------------------------|-------------------------------|-----------------------|
| File ⊻iew Help<br>                                          | Monitor Analyze               |                       |
| Reboot Remote                                               | Select Another Device         | SNMP Polling Interval |
| Grouping                                                    | Remote Statistics             | IP                    |
| Dnline                                                      | Interface Monitor             | IP TCP/UDP            |
|                                                             | Ethernet-like Interfaces      | ICMP                  |
|                                                             | TurboCell Station Entries     | System Information    |
|                                                             | AP Associated Station Entries | Bridge Learn          |
|                                                             | Dot1x Clients                 | IP ARP                |
|                                                             | 802.11 Interfaces             | IP Route              |
| Enter an IP address or select from above is not recognized. | SNMP                          | IP/TCP Connection     |
|                                                             |                               | IP/UDP Listener       |
|                                                             |                               | Local IP Address      |
| OR Enter a filename to configure                            |                               |                       |
| Configure This File Browse                                  |                               |                       |
| Read configuration from a remote bridge                     | 12:1                          | 4PM NUM //            |

b) Po otevření položky "Open Remote Config..." se objeví okno k zadání adresy zařízení se kterým chcete pracovat. Vyplňte IP adresu zařízení "Remote IP adress" a přístupové heslo "Read/Write Password", případně "SNMP Secure Configuration Password", je-li použito. Pokud neznáte IP adresu zařízení a toto je na stejném subnetu (v lokální síti), můžete použít funkci "Scan" k zobrazení všech zařízení na lokální síti a označit zařízení, se kterým chcete pracovat, přitom zatrhněte "This device is in my local subnet". Potvrďte OK.

| <b>Config - Terabeam Configuration and</b><br><u>File View H</u> elp        | Management Program                                                                                                    |
|-----------------------------------------------------------------------------|----------------------------------------------------------------------------------------------------|
| Select a device group to scan                                               | Monitor Analuze                                                                                                    |
| Local Area Network Scan                                                     | Autress     Image: second second |
| Enter an IP address or select from<br>is not recognized<br>Configure Remote | d. SNMP IPT CP Connection<br>IP/UDP Listener<br>Local IP Address                                                                                                    |
| OR Enter a filename to configure                                            | 1                                                                                                    |
| For Help, press F1                                                          | 12:15PM NUM                                                                                                    |

c) po načtení konfigurace ze zařízení se objeví okno se sdělením "Configuration has been read from Bridge ….", které potvrďte OK.

| Config - Terabeam Configuration and Management Program<br>File <u>V</u> iew <u>H</u> elp                                                             | -D×                                 |
|----------------------------------------------------------------------------------------------------|-------------------------------------|
| Select a device group to scan Monitor Analyze Cocal Area Network Scan Enter IP Address                                                               |                                     |
| List of scanned devices           IP Address         name           IP 192 188 1 90         00.20.56.           Bridge/Browter Configuration Program |                                     |
| Configuration has been read from Bridge (192.168.1.90                                                                                                | )) ation                            |
| ■ OK Cancel Scan                                                                                                    |                                     |
| Enter an IP address or select from     IP/TCP1       is not recognized.     SNMP       IP/TCP1       Configure Remote       Local IF                 | Connection<br><sup>2</sup> Listener |
| OR Enter a filename to configure                                                                                                    |                                     |
| For Help, press F1 12:15PM                                                                                                    |                                     |

| 😚 192.168.1.90 - Terabeam Configuration and I  | Management Program            |                       |
|------------------------------------------------|-------------------------------|-----------------------|
| <u>F</u> ile <u>V</u> iew <u>H</u> elp         |                               |                       |
| Select a device group to scan                  | Monitor Analyze Setup         | 1                     |
| Local Area Network Scan                        | Select Another Device         | SNMP Polling Interval |
| List of scanned devices IP Address name Status | Remote Statistics             | IP                    |
| 賣 192.168.1.90 00-20-F6 Online                 | Interface Monitor             | IP TCP/UDP            |
|                                                | Ethernet-like Interfaces      | ICMP                  |
|                                                | TurboCell Station Entries     | System Information    |
|                                                | AP Associated Station Entries | Bridge Learn          |
|                                                | Dot1x Clients                 | IP ARP                |
| Enter an IP address or select from above       | 802.11 Interfaces             | IP Route              |
| is not recognized.                             | SNMP                          | IP/TCP Connection     |
| Configure Remote                               |                               | IP/UDP Listener       |
|                                                |                               | Local IP Address      |
| OR Enter a filename to configure               |                               |                       |
| Configure This File Browse                     |                               |                       |
| For Help, press F1                             | 12:1                          | 9PM NUM ///           |

e) klikněte na tlačítko "Systém Information". Zde můžete v poli "Description" odečíst stávající verzi firmware (např. v4.45-00-041209) a identifikační název (např. knrgotcn) firmware pro toto zařízení. Podle toho připravte nový FW (soubor \*.bin) pro zavedení.

| G 192.168.1.90<br>File View Help                      | - Terabeam Configuration and                           | Management Program                                                    |                                                                                          |
|-------------------------------------------------------|--------------------------------------------------------|-----------------------------------------------------------------------|------------------------------------------------------------------------------------------|
| MIB-II System G                                       | roup for 192.168.1.90                                  |                                                                       | ?×                                                                                       |
| Name<br>Location<br>Contact<br>Description            | 00-20-F6-04-33-54                                      | Up time 0 (<br>Services 2<br>Object ID .1.<br>1209 knrgotcn SN-xKNF   | days, 0:24:20<br>3.6.1.4.1.762.2<br>RG+a35CT0003659 V4.35                                |
|                                                       | Quit                                                   | <u>P</u> rint                                                         | ]                                                                                        |
| Enter an IP addr<br>Configure Rem<br>OR Enter a filen | ess or select from above<br>is not recognized.<br>note | AP Associated Station E<br>Dot1x Clients<br>802.11 Interfaces<br>SNMP | IP ARP<br>IP ARP<br>IP Route<br>IP/TCP Connection<br>IP/UDP Listener<br>Local IP Address |
| For Help, press F1                                    |                                                        |                                                                       | 12:19PM NUM ///                                                                          |

f) klikněte na tlačítko "Quit" a z menu "File" otevřete položku "Upload software..."

| 🚷 192.168.1.90 - Terabeam Configuration and                       | Management Program            |                       |
|-------------------------------------------------------------------|-------------------------------|-----------------------|
| <u>File V</u> iew <u>H</u> elp                                    |                               |                       |
| <u>O</u> pen Config/Bin File Ctrl+O<br>Open <u>R</u> emote Config | Monitor Analyze Setup         |                       |
| Save Config Ctrl+S                                                | Select Another Device         | SNMP Polling Interval |
| Import Config File                                                | Remote Statistics             | IP                    |
| Upload Software                                                   | Interface Monitor             | IP TCP/UDP            |
| Restore Auto-Saved Config                                         | Ethernet-like Interfaces      | ICMP                  |
| Reboot Remote                                                     | TurboCell Station Entries     | System Information    |
| Grouping                                                          | AP Associated Station Entries | Bridge Learn          |
| Exit                                                              | Dot1x Clients                 | IP ARP                |
| Enter an IP address or select from above                          | 802.11 Interfaces             | IP Route              |
| is not recognized.                                                | SNMP                          | IP/TCP Connection     |
| Configure Remote                                                  |                               | IP/UDP Listener       |
|                                                                   |                               | Local IP Address      |
| OR Enter a filename to configure                                  |                               |                       |
|                                                                   |                               |                       |
| Configure This File Browse                                        |                               |                       |
| Upload new kernel image to a remote bridge                        | 12:2                          |                       |

g) vyhledejte a označte v adresáři požadovaný firmware (soubor s příponou \*.bin). Výběr potvrďte tlačítkem "Otevřít"

| () 192.168.1.90 - Terabeam Configuration and<br>File ⊻iew Help                                                                                                    | Management Program                                                                                                    |                                                    | - 🗆 🗵 |
|----------------------------------------------------------------------------------------------------|----------------------------------------------------------------------------------------------------|----------------------------------------------------|-------|
| Select a device group to scan                                                                                                    | Monitor Analyze Setup                                                                                                    |                                                    |       |
| Local Area Network Scan                                                                                                    | Select Another Device                                                                                                    | SNMP Polling Interv                                | al    |
| List of scanned devices                                                                                                    | Bemote Statistics                                                                                                    | l IP                                               |       |
| 0 tevřít                                                                                                    |                                                                                                    | ×?                                                 |       |
| RG+Atheros       ■         RG+Hermes2       ■         M knrgatce-v5[1].00-00-050710.bin       ■         M knrgotcn-v4[1].43k.bin       ■         M knrgotcn-v4[1].44-00-103012.bin       ■         M knrgotcn-v4[1].44-01-121710.bin       ■ | knrgoten-v4[1].44-02-020917.bin<br>knrgoten-v4[1].45-00-041209.bin<br><mark>knrgoten-v4[1].46-00-120110.bin</mark><br>knrgoten-v41.43a.bin<br>knrgotes-v4[1].44-01-121710.bin<br>knrgotes-v4[1].44-02-020917.bin | iningotes-v4[1<br>iningotes-v4[1<br>iningotes-v4[1 |       |
| Enter ar                                                                                                    |                                                                                                    |                                                    | bul l |
| Název souboru: knrgotcn-v4[1].46-00-                                                                                                    | 120110                                                                                                    | <u>O</u> tevřít                                    | F I   |
| Config Soubory typu: Bin File(*.bin)                                                                                                    | <u> </u>                                                                                                    | Storno                                             | F I   |
| OR Enter a filename to configure Configure This File Browse                                                                                                    |                                                                                                    |                                                    |       |
| For Help, press F1                                                                                                    | 1                                                                                                    | 2:21PM NUM                                         | 1     |

h) na žádost o licenční klíč zatrhněte "Use the existing key" a potvrďte OK.

| <mark>() 192.168.1.90 - Terabeam Config</mark><br><u>File ⊻iew H</u> elp              | guration and Management Program                                                                      | <u>-0×</u>   |
|---------------------------------------------------------------------------------------|----------------------------------------------------------------------------------------------------|--------------|
| Select a device mounto scan<br>License Key Setup                                      |                                                                                                    | ?×           |
| List of scani You are attempti<br>IP Addres: Please select the<br>192.16t OR          | ing to open a kernel image that requires a License Key.<br>e License Key file for this kernel image. |              |
| License Key Informati                                                                 | Import License Key Use the existing key                                                              | tion         |
| Product Name: MAC Address: 00-                                                        | Version:                                                                                             |              |
| Loter an I     Issued by:     Configur     Issued to:     Issued to:     Issued tate: | <b></b>                                                                                              | ction<br>ner |
| OR Enter                                                                              | OK Cancel                                                                                            |              |
| For Help, press F1                                                                    | 12:21PM                                                                                              | NUM //       |

i) v následujících oknech potvrďte postupně Ano, Ano, OK. Po cca 30-ti sec je v zařízení nahrán požadovaný firmware. Uživatelská konfigurace zařízení zůstane zachována.

| 😚 192.168.1.90 - Terabeam Configuration and I                                                                                                    | Management Program                                                                                                 |
|----------------------------------------------------------------------------------------------------|----------------------------------------------------------------------------------------------------|
| <u>File View H</u> elp                                                                                                    |                                                                                                    |
| Select a device group to scan                                                                                                    | Monitor Analyze Setup                                                                                              |
| Local Area Network Scan                                                                                                    | Select Another Device SNMP Polling Interval                                                                        |
| List of scanned devices                                                                                                    | Bemote Statistics IP                                                                                               |
| IP Address         name         Status                # 192.168.1.90         00-20-F6         Online                                                                                                    |                                                                                                    |
|                                                                                                    |                                                                                                    |
| Bridge/Brouter Configuration Program                                                                                                    | Ethomot like Interfaces I ICMD I II.                                                                               |
| You are about to reload the remote system 192.<br>E:\PRACOVNI\KarInet\SW\RG-TC\knrgotcn-v<br>the configuration that is currently on the Setup n<br>Do you still want to continue with the upload?                                                                                                    | .168.1.90 with the software in file<br>4[1].46-00-120110.bin Version#: 4.46 BuildType: knrgoton and with<br>nenus. |
| Ano                                                                                                    | Ne                                                                                                    |
| is not recognized.                                                                                                    |                                                                                                    |
| Configure Remote                                                                                                    | IP/UDP Listener                                                                                                    |
|                                                                                                    | Local IP Address                                                                                                   |
| OR Enter a filename to configure                                                                                                    |                                                                                                    |
|                                                                                                    |                                                                                                    |
| Configure This File Browse                                                                                                    |                                                                                                    |
| For Help, press F1                                                                                                    | 12:21PM NUM ///                                                                                                    |
|                                                                                                    |                                                                                                    |
| Section and I 55 Section and I 55 End of the section and I 55 End of the section and I 56 End of the section and I 56 End of the section and | Management Program                                                                                                 |
| Select a device group to scan                                                                                                    | Monitor Analyze Setup                                                                                              |
| Local Area Network Scan                                                                                                    | Select Another Device SNMP Polling Interval                                                                        |
| List of scanned devices                                                                                                    |                                                                                                    |
| Bridge/Brouter Configuration Program                                                                                                    | Remote Statistics   IP                                                                                             |
| You are about to reload the remote system 192.1<br>E:\PRACOVNI\Karlnet\SW\RG-TC\knrgotcn-v4<br>Version#: 4.46<br>BuildType: knrgotcn<br>SNMP Trap Password:<br>SNMP Read Only Password:<br>SNMP Read Write Password:<br>System Access Password:                                                                                                    | 68.1.90 with the software in file<br>4[1].46-00-120110.bin                                                         |
| If any of the displayed values are incorrect, you<br>this upload.                                                                                                    | should change them on the appropriate setup menu prior to completing                                               |
| Do you still want to continue with the upload?                                                                                                    |                                                                                                    |
| Ano                                                                                                    | Ne                                                                                                    |
|                                                                                                    | Locarr Address                                                                                                    |
| Configure This File Browse                                                                                                    |                                                                                                    |
| For Help, press F1                                                                                                    | 12:21PM NUM                                                                                                    |

| 192.168.1.90 - Terabeam Configuration and M<br>File View Help                                                                                                    | Management Program       | <u>-0×</u>                                               |  |
|----------------------------------------------------------------------------------------------------|--------------------------|----------------------------------------------------------|--|
| Select a device group to scan                                                                                                    | Monitor Analyze Setup    | 1                                                        |  |
| Local Area Network Scan                                                                                                    | Select Another Device    | SNMP Polling Interval                                    |  |
| List of scanned devices           IP Address         name         Status                                                                                                    | Remote Statistics        | IP                                                       |  |
| 🗑 192.168.1.90 00-20-F6 Online                                                                                                    | Interface Monitor        | IP TCP/UDP                                               |  |
|                                                                                                    | Ethernet-like Interfaces | ICMP                                                     |  |
| Image update complete.<br>The remote bridge is now entering its Flash ROM reprogramming cycle and<br>will reboot shortly. This will take about 30 seconds.<br>The remote bridge is now entering its Flash ROM reprogramming cycle and<br>RP<br>ute |                          |                                                          |  |
| is not recognized. Configure Remote OR Enter a filename to configure                                                                                                    | SNMP                     | IP/ICP Connection<br>IP/UDP Listener<br>Local IP Address |  |
| Configure This File Browse                                                                                                    | [1]                      | 2:21PM NUM                                               |  |

j) dle bodu a) až e) můžete zkontrolovat novou verzi firmware, nahranou do zařízení